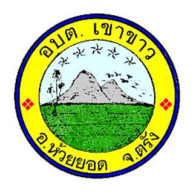

คู่มือวิธีการใช้งานระบบ บริการ e – service ผ่าน Google from องค์การบริหารส่วนตำบลเขาขาว

## <u>ขั้นตอนการขอรับบริการออนไลน์</u>

- เป็นการให้บริการออนไลน์ ที่องค์การบริหารส่วนตำบลเขาขาวได้จัดทำขึ้นเพื่ออำนวยความสะดวก และเพิ่มประสิทธิภาพการบริการ ของหน่วยงานให้แก่ประชาชน
- ผู้มีความประสงค์จะขอรับบริการ สามารถแจ้งความประสงค์ โดยการกรอกข้อมูลรายละเอียดการ ขอรับบริการของท่าน ลงในแบบฟอร์ม การขอรับบริการออนไลน์ มีขั้นตอนดังนี้
  - ๑. ท่านสามารถเข้าไปที่ http://www.khaokoa.go.th/ เข้าสู่เว็บไซต์ ดังภาพที่แสดงต่อไปนี้

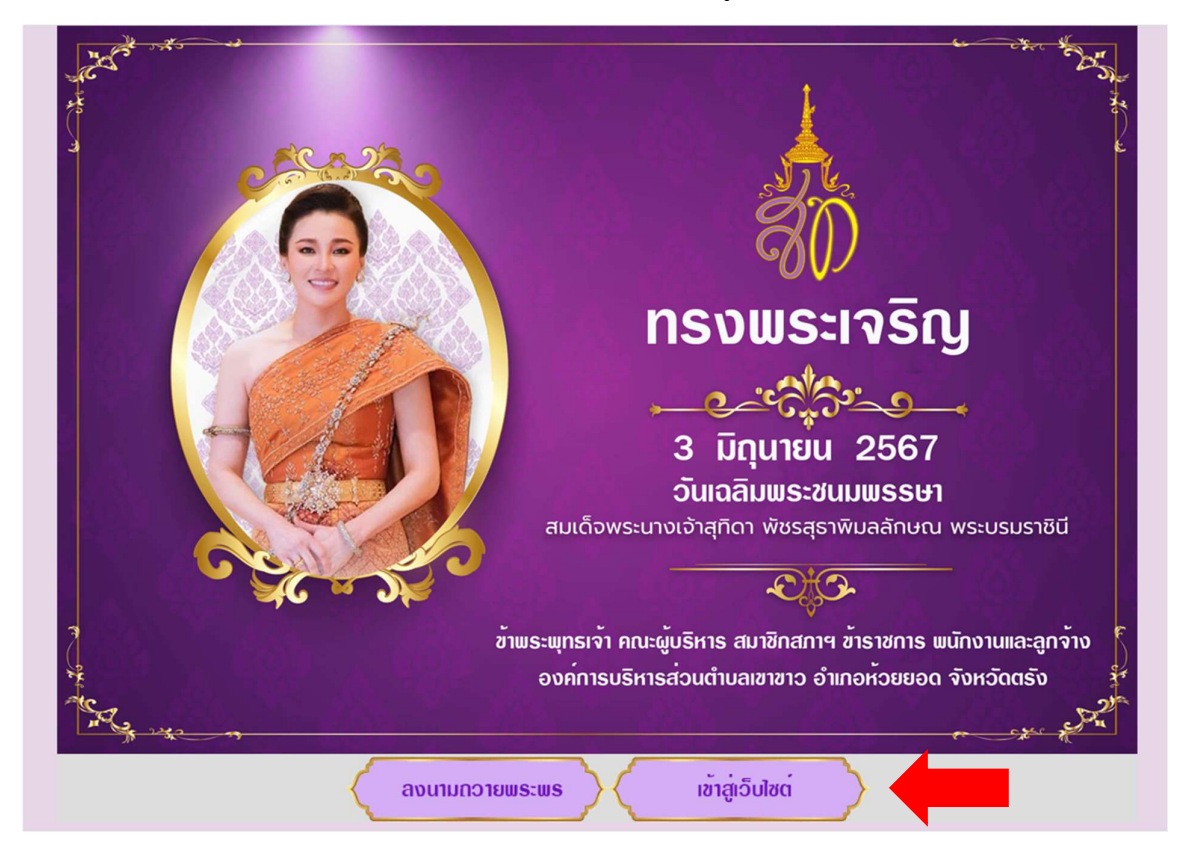

๒. เลือกแถบเมนูขวามือ หัวข้อ <u>E-Service</u> ดังภาพที่แสดงต่อไปนี้

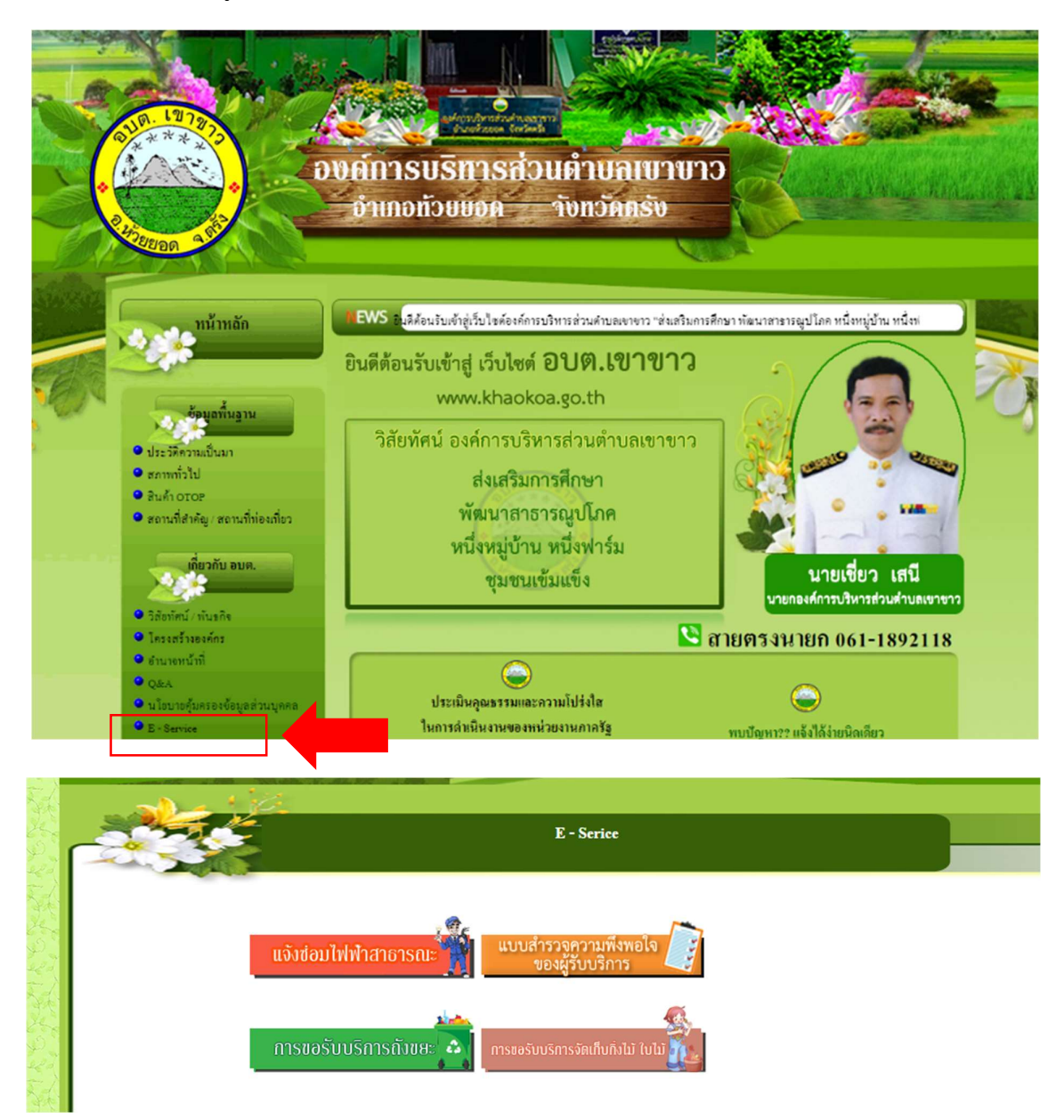

- ๑. เลือกบริการที่ท่านต้องการ กรอกข้อมูล รายละเอียดการขอรับบริการของท่าน ลงในแบบฟอร์ม Google Form การขอรับบริการออนไลน์
- ๒. กรุณากรอกข้อมูลให้ครบถ้วน <u>หากมี \* สีแดงที่หัวข้อใด</u> แสดงว่าเป็นข้อมูลจำเป็นที่จะต้องกรอกให้ ครบถ้วน
- ๓. เมื่อกรอกข้อมูลครบแล้วให้กด Submit
- ๔. เจ้าหน้าที่ได้รับข้อความ และทำการตรวจสอบข้อมูลรายละเอียด ผ่านระบบ Google Drive พร้อมกับ ดำเนินการปริ้นแบบขอรับบริการ ออนไลน์
- ๕. เมื่อผู้บริหารได้พิจารณาแล้ว เจ้าหน้าที่จะแจ้งผลการพิจารณาให้ท่านทราบ ผ่านช่องทางติดต่อ ตามที่ท่าน ระบุโดยเร็ว พร้อมดำเนินการใน ส่วนที่เกี่ยวข้องต่อไป

# ตัวอย่าง คำร้อง ขอความอนุเคราะห์ซ่อมไฟฟ้าสาธารณะ

### การแจ้งช่อมไฟฟ้าสาธารณะ

aufermulternetrueiru exernere diuszaihoszen Sovileedi: 92132 Ton. 075-071622

Sign in to Google to aske your progress. Learn more

#### \* indicates regulted guestion

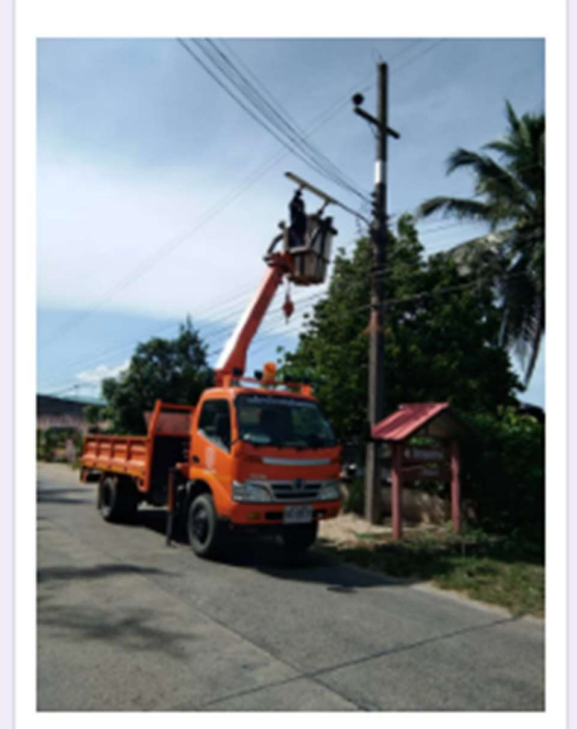

#### การแจ้งซ่อมไฟฟ้าสาธารณะ

Sign in to Google to save your progress. Learn more

#### ส่วนที่ไม่มีชื่อ

Back

Submit

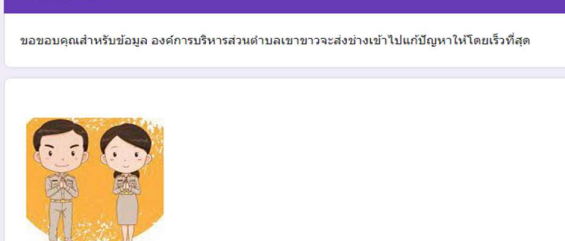

Clear form

| Co-41.4*                                                  |
|-----------------------------------------------------------|
| Your analyse                                              |
|                                                           |
| And .                                                     |
| Your analyzer                                             |
| และประเทศจากให้สะสะได้*                                   |
| Your ensiver                                              |
|                                                           |
| LINE ID (Init)                                            |
| Your answer                                               |
|                                                           |
| ນທີ່ແຕ່ລະຖະຫາກຸດ (ແມ່ນ ແຕ່ແຕ່ລະຫນັກນັກນ ພາຍ A. ແຊຍທີ 1) * |
| Your answer                                               |
|                                                           |
| ร่านระเทศสารให้เราไม่สือ *                                |
| O 1 wana                                                  |
| O 2 vana                                                  |
| O 2 vana                                                  |
| O ¢vaza                                                   |
| O starth Gauge                                            |
| สารเหตุเพิ่ม รังไวล์พิกสารุด •                            |
| O tolkhu                                                  |
| O Tricebrikket                                            |
| <ul> <li>Tokinstpaulaens</li> </ul>                       |
| O 00w:                                                    |
| Next Cearforn                                             |
|                                                           |

## ตัวอย่าง คำร้อง ขอรับบริการถังขยะ

## ขอรับบริการถังขยะ

องค์การบริหารส่วนตำบลเขาขาว อำเภอห้วยยอด จังหวัดดรัง 92130 โทร.: 075-271632

Sign in to Google to save your progress. Learn more

#### \* Indicates required question

ชื่อ-สกุล \*

Your answer

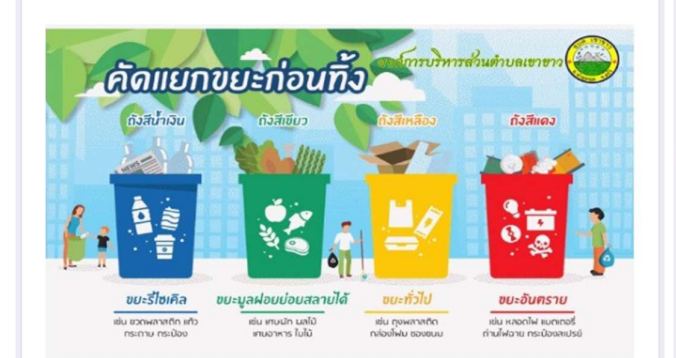

## ที่อยู่ \*

Your answer

### เบอร์โทรศัพท์ที่ติดต่อได้ \*

Your answer

Line ID (ถ้ามี)

Your answer

บริเวณจุดที่จะติดตั้งถังขยะ (เช่น บริเวณหน้าบ้าน นาย ก. หมู่ที่ 1) \*

Your answer

ขอขอบคุณสำหรับข้อมูล องค์การบริหารส่วนตำบลเขาขาวจะติดต่อกลับท่านโดยเร็วที่สุด

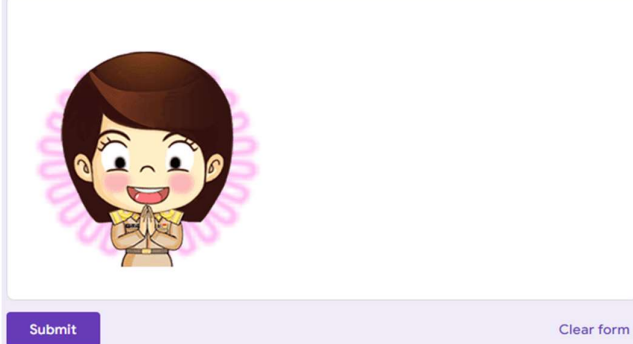

| จำนวนถังที่ขอรับบริการ * |
|--------------------------|
| 〇 1 ถัง                  |
| O 2 ถัง                  |
| 🔘 3 ព័រ                  |
| O 4 ño                   |
| 🔿 มากกว่า 4 ถัง          |

# ตัวอย่าง แบบสำรวจความพึงพอใจของผู้บริการ อบต.

| แบบสำรวจความพึงพอใจของผู้รับบริการ<br>องค์การบริหารส่วนตำบลเขาขาว อำเภอ<br>ห้วยยอด จังหวัดตรัง | แบบสำร<br>องค์การ<br>ห้วยยอด                                                                | วจควา<br>บริหาร<br>1 จังหว่          | ามพึงา<br>ส่วนต่<br>วัดตรัง | พอใจ:<br>ถ่าบลเ | ของผู้ <sup>.</sup><br>ขาขา <sup>.</sup> | รับบริศ<br>ว อำเ <i>ม</i> | าาร<br>กอ |
|------------------------------------------------------------------------------------------------|---------------------------------------------------------------------------------------------|--------------------------------------|-----------------------------|-----------------|------------------------------------------|---------------------------|-----------|
| ส่วนที่ 1 ข้อมูลทั่วไปของผู้รับบริการ                                                          | Sign in to Google                                                                           | to save you                          | ir progress.                | Learn more      |                                          |                           |           |
| Sign in to Google to save your progress. Learn more                                            |                                                                                             | 2                                    | A                           |                 |                                          |                           |           |
| 1407                                                                                           | สวนท 2 พรามพรพ                                                                              | ก เจาของคังบา                        | 1971 19                     |                 |                                          |                           |           |
|                                                                                                | 1.การอำนวยควา                                                                               | 1.การอำนวยความสะดวกในการติดต่อราชการ |                             |                 |                                          |                           |           |
|                                                                                                |                                                                                             | 1                                    | 2                           | 3               | 4                                        | 5                         |           |
|                                                                                                | น้อยที่สุด                                                                                  | 0                                    | 0                           | 0               | 0                                        | 0                         | มากที่สุด |
| การศึกษา                                                                                       |                                                                                             |                                      |                             |                 |                                          |                           |           |
| 🔿 ระดับด่ำกว่าปริญญาตรี                                                                        | ระดับต่ากว่าปรีญญาตรี           ระดับต่ากว่าปรีญญาตรี         2.มารยาทในการให้บริการประชาชน |                                      |                             |                 |                                          |                           |           |
| 🔿 ปริญญาตรี                                                                                    |                                                                                             | 1                                    | 2                           | 3               | 4                                        | 5                         |           |
| <ul> <li>สุงกว่าปริญญาตรี</li> <li>สุงกว่าปริญญาตรี</li> </ul>                                 | น้อยที่สุด                                                                                  | 0                                    | 0                           | 0               | 0                                        | 0                         | มากที่สุด |
| () อันๆ                                                                                        |                                                                                             |                                      |                             |                 |                                          |                           |           |
| อาชีพ                                                                                          | 3.ความตั้งใจในก                                                                             | ารให้บริการ                          | และการเอา<br>์              | ใจใส่           |                                          |                           |           |
|                                                                                                |                                                                                             | 1                                    | 2                           | 3               | 4                                        | 5                         |           |
| 🔾 บริการ/รับจ้าง                                                                               | น้อยที่ <mark>สุด</mark>                                                                    | 0                                    | 0                           | 0               | 0                                        | 0                         | มากที่สุด |
| 🔿 รับราชการ/รัฐวิสาหกิจ                                                                        |                                                                                             |                                      |                             |                 |                                          |                           |           |
| O อื่น ๆ                                                                                       | 4.ความสะดวกแ                                                                                | ລະรวดเร็วใน                          | ิการให้บริกา                | 15              |                                          |                           |           |
|                                                                                                |                                                                                             | 1                                    | 2                           | 3               | 4                                        | 5                         |           |
| ประเภทของงานบริการ                                                                             | น้อยที่สุด                                                                                  | 0                                    | 0                           | 0               | 0                                        | 0                         | มากที่สุด |
| 🔿 งานจัดเก็บรายได้                                                                             |                                                                                             |                                      |                             |                 |                                          |                           |           |
| 🔿 งานทะเบียนพาณิชย์                                                                            | 5.ความชัดเจนถู                                                                              | กต้องในการ                           | อ <mark>ธิบายข้อมู</mark>   | ลต่าง ๆ         |                                          |                           |           |
| 🔿 งานป้องกันและบรรเทาสาธารณภัย                                                                 |                                                                                             | 1                                    | 2                           | 3               | 4                                        | 5                         |           |
| 🔾 งานขออนุญาตต่าง ๆ                                                                            | น้อยที่สุด                                                                                  | 0                                    | 0                           | 0               | 0                                        | 0                         | มากที่สุด |
| <ul> <li>งานสวัสติการสิงคม</li> <li>ด้านๆ</li> </ul>                                           |                                                                                             |                                      |                             |                 |                                          |                           |           |
| ○ ***1                                                                                         | 6.สถานที่ที่ให้บ                                                                            | ริการมีความเ                         | เหมาะสม                     |                 |                                          |                           |           |
| 201                                                                                            |                                                                                             | 1                                    | 2                           | 3               | 4                                        | 5                         |           |
|                                                                                                | น้อยที่สุด                                                                                  | 0                                    | 0                           | 0               | 0                                        | 0                         | มากที่สุด |
|                                                                                                |                                                                                             |                                      |                             |                 |                                          |                           |           |
| 0 40.491                                                                                       | 7.สถานที่จอดระ                                                                              | ามีความเหม                           | าะสมและเพื                  | ยงพอ            |                                          |                           |           |
| ◯ 50 บีขึ้นไป                                                                                  |                                                                                             | 1                                    | 2                           | 3               | 4                                        | 5                         |           |
|                                                                                                | يت الاستدي                                                                                  | 0                                    | 0                           | 0               | 0                                        | 0                         | 1120177   |
| Next                                                                                           | lear form                                                                                   | 0                                    | $\bigcirc$                  | $\cup$          | $\cup$                                   | 0                         | มากทลุด   |
|                                                                                                |                                                                                             | _                                    |                             |                 |                                          |                           |           |

## แบบสำรวจความพึงพอใจของผู้รับบริการ องค์การบริหารส่วนตำบลเขาขาว อำเภอ ห้วยยอด จังหวัดตรัง

Sign in to Google to save your progress. Learn more

ส่วนที่ 3 ข้อเสนอแนะ

ข้อเสนอแนะ

Your answer

| Back | Submit |
|------|--------|

\_

Clear form

# ตัวอย่าง คำร้อง ขอรับน้ำเพื่ออุปโภค บริโภค

| ขอรับน้ำเพื่ออุปโภค                        | บริโภค                                                             | ทรงที่จะมี (pajoha / hochas / essa /hocsara | na/Sa)+ |  |  |
|--------------------------------------------|--------------------------------------------------------------------|---------------------------------------------|---------|--|--|
| องค์การบริหารส่วนตำบลเขาขาว อำเภอห้วยย     | เอด จังหวัดตรัง 92130 โทร.: 075-271632                             | O shawanaga waki 1                          |         |  |  |
| Sign in to Google to save your progress. L | earn more                                                          | 2 Triper numellarite O                      |         |  |  |
| * Indicates required question              |                                                                    | <ul> <li>structure regid a</li> </ul>       |         |  |  |
|                                            |                                                                    | O chumanacia vigil 4                        |         |  |  |
|                                            |                                                                    | O CONTRACTOR S                              |         |  |  |
|                                            |                                                                    | O characteristic                            |         |  |  |
|                                            |                                                                    | O toolovierograatirai                       |         |  |  |
|                                            |                                                                    | crocessuriesragedaeberraged                 |         |  |  |
| HEBOST NO                                  | 20                                                                 | O gubleundedezoienn/motsuinasmm             |         |  |  |
|                                            | 2                                                                  | O Serregrouttine                            |         |  |  |
|                                            |                                                                    | acceledrosreatent O                         |         |  |  |
| ชื่อ-สกุล *                                |                                                                    | O entraction entraters                      |         |  |  |
| Your apower                                |                                                                    |                                             |         |  |  |
| Your answer                                |                                                                    | O one:                                      |         |  |  |
|                                            |                                                                    |                                             |         |  |  |
| อยู่บ้านเลขที่ *                           |                                                                    | และถึงหวดีหวดีสต่อกลับ *                    |         |  |  |
| Your answer                                |                                                                    | Your and war                                |         |  |  |
|                                            |                                                                    |                                             |         |  |  |
|                                            | annualizann *                                                      |                                             |         |  |  |
|                                            |                                                                    |                                             |         |  |  |
|                                            |                                                                    |                                             |         |  |  |
|                                            |                                                                    |                                             |         |  |  |
|                                            |                                                                    |                                             |         |  |  |
|                                            | 0 000                                                              |                                             |         |  |  |
|                                            | 0                                                                  |                                             |         |  |  |
|                                            |                                                                    |                                             |         |  |  |
|                                            | ນໃນການທີ່ອົກເທາະ (ໃນໃນອາແປນໃຫ້ຮັບການ) *                            |                                             |         |  |  |
|                                            | Your anoiver                                                       |                                             |         |  |  |
|                                            |                                                                    |                                             |         |  |  |
|                                            | metadata antala •                                                  |                                             |         |  |  |
|                                            | Ente                                                               |                                             |         |  |  |
|                                            | think had a                                                        |                                             |         |  |  |
|                                            |                                                                    |                                             |         |  |  |
|                                            | າລາວສະຫຼາມທີ່ກາວກາວໄປແລະການ google form ແປກກາ<br>ທ່ານໂດຍເປັນທີ່ຮຸດ | ารบริหารส่วนต่านสงราชกรรษติสต์สุดสัน        |         |  |  |
|                                            |                                                                    |                                             |         |  |  |
|                                            | Submit                                                             | Clear form                                  |         |  |  |